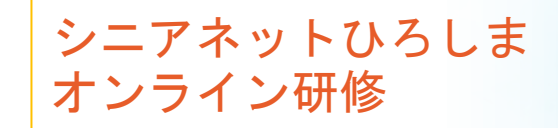

## メールの整理と 保存方法

### 2020年10月

## 受信したメールを見失わないために

■メールを受信したらすぐに内容を確認し 適切に整理・保存する。

 ●広告などで保存する必要のないものは削除 (ゴミ箱)

 ●保存するものはフォルダーに移動(Gmailは ラベルを設定しアーカイブ)

■読んだメールは受信トレイに放置しない。

■メールを探すには検索機能を活用する。

メールアプリ「Outlook」とGmailの操作方法を解説

# **Outlook**での整理・保存

| C 9 ▼                                                                                                    |
|----------------------------------------------------------------------------------------------------|
| アイル ホーム 送受信 フォルダー 表示 ヘルプ                                                                                                    |
| $\begin{array}{c c c c c c c c c c c c c c c c c c c $                                                                      |
| 新規作成 TeamViewer 削除 返信 クイック操作 G 移動 検察 送受信 ヘ                                                                                  |
| ZZにお気に入りのフォルダー すべて 未読 日付 ∨ ↑ [allmembers:00321] オンラインミーティングの開催について                                                          |
| sanbe.jp Takuo Fukuda<br>[allmembers:00321] オンラインミーティングの開催について 09/20 (日)<br>会員の皆さま 今月のオンライン研修で、オンライン会議サービス「Google 09/20 (日) |
| fukuda@cup<br>× 3週間前<br>会員の皆さま                                                                                              |
| <b>受信アレイ</b> 送信済みアイテム ジニア情報生活アドバイザー事務局 削除済みアイテム                                                                             |
| 送信トレイ                                                                                                    |
| 迷惑メール 一一一一一一一一一一一一一一一一一一一一一一一一一一一一一一一一一一一一                                                                                  |
| 検索フォルター マニートレイリアにフ決して木子タるにすので参加して下さい。                                                                                       |
| <sub>shimane-fuk</sub> 。めのフォルダーを作成するとともに、自                                                                                  |
| 動的に什分けするルールを作成する +前10時から                                                                                                    |
|                                                                                                    |
| クリックすると Meet の会議室が開くので                                                                                                    |
| 保存先     > 兆月     「参加をリクエスト」してください。                                                                                          |
| 大田警察署<br>特殊詐欺警戒警報発令中!! 2020/08/28 https://meet.google.com/xdz-gyaa-esg                                                      |
| 県内で、パソコンウイルス除去名目の特殊詐欺が多発したことから、8月 (会議王惟者の私は、 9:50 ころから人ってスタンパイしますので                                                         |
|                                                                                                    |
|                                                                                                    |
| 行政: 8                                                                                                    |

### 仕分けしたいメールを選択して、移動→ルール→仕分けルールの作成

| C 9 ₹                                                                                                    | ♪ 検索                                                                                           |         |                                                                                                    |  |
|----------------------------------------------------------------------------------------------------|------------------------------------------------------------------------------------------------|---------|----------------------------------------------------------------------------------------------------|--|
| ファイル ホーム 注意                                                                                                    | 월들 ㄱ+॥ 씨_ 東규 ू॥ プ                                                                              |         |                                                                                                    |  |
| 例として、allmembersメーリングリス<br>が、<br>トのメールを「シニアネット」というフォ<br>・ ルダーに仕分ける手順を示す。     ・ 、     ・ 、     ・ 、     ・ 、     ・ 、     ・ 、     ・ 、     ・ 、     ・ 、     ・ 、     ・ 、     ・ 、     ・ 、     ・ 、     ・ 、     ・ 、     ・ 、     ・ 、     ・ 、     ・ 、     ・ 、     ・ 、     ・ 、     ・ 、     ・ 、     ・ 、     ・ 、     ・ 、     ・ 、     ・ 、     ・ 、     ・ 、     ・ 、     ・ 、     ・ 、     ・ 、     ・ 、     ・ 、     ・ 、     ・ 、     ・ 、     ・ 、     ・ 、     ・ 、     ・ 、     ・ 、     ・ 、     ・ 、     ・ 、     ・ 、     ・ 、     ・ 、     ・ 、     ・ 、     ・ 、     ・ 、     ・ 、     ・ 、     ・ 、     ・ 、     ・ 、     ・ 、     ・ 、     ・ 、     ・ 、     ・ 、     ・ 、     ・ 、     ・ 、     ・ 、     ・ 、     ・ 、     ・ 、     ・ 、     ・ 、     ・ 、     ・ 、     ・ 、     ・ 、     ・ 、     ・ 、     ・ 、     ・ 、     ・ 、     ・ 、     ・ 、     ・ 、     ・ 、     ・ 、     ・ 、     ・ 、     ・・・・・・・・ |                                                                                                |         |                                                                                                    |  |
| ここにおえに入りのフォルター                                                                                                    | 9八( 木読                                                                                         | 日付~     | 次の宛元へのメッセーシを常に移動する:シークネットひらしま会員の皆様                                                                         |  |
| >sanbe.jp                                                                                                    | Takuo Fukuda<br>[allmembers:00321] オンラインミーティングの開催について<br>会員の皆さま 今月のオンライン研修で、オンライン会議サービス「Google | 09/20 / | <ul> <li>・● 11カロルールレルドFAX(U)</li> <li>● 仕分けルールと通知の管理(L)</li> <li>S</li> <li>92元 ンニアイッドひつしょ宏良の皆様</li> </ul> |  |

### 「件名が次の文字列を含む場合」にチェックを入れ、「[allmembers」と設定

| 仕分けルールの作成             | ×                                          |              |
|-----------------------|--------------------------------------------|--------------|
| 次の条件に一致する電子メールを受信した   | 25                                         |              |
|                       | -                                          |              |
| ○ 件名が次の文字を含む場合(S):    | 。<br>[allmembers:00321] オンラインミーティングの開催について | [allmembers] |
| □ 宛先が次の場合(E): シニアネットひ | ろしま会員の皆様                                   |              |
| 実行する処理                |                                            |              |
| □ 新着アイテム通知ウィンドウに表示する  | (A)                                        |              |
| 一音で知らせる(P):           | Windows Notify Ema 🕨 🔳 参照(W)               |              |
| □ アイテムをフォルダーに移動する(M): | シニア フォルダーの選択(L)                            |              |
|                       | OK キャンセル 詳細オプション(D)                        |              |

| 仕分けルールの作成                                                                                 | ×                                                                                                    |                          |
|-------------------------------------------------------------------------------------------|----------------------------------------------------------------------------------------------------|--------------------------|
| 次の条件に一致する電子メールを受信したとき                                                                     |                                                                                                    |                          |
| <ul> <li>✓ 件名が次の文字を含む場合(S): [allmembers</li> <li>□ 宛先が次の場合(E): シニアネットひろしま会員の皆様</li> </ul> |                                                                                                    |                          |
| 実行する処理 新着アイテム通知ウィンドウに表示する(A)                                                              |                                                                                                    |                          |
| □ 音で知らせる(P): Windows Notify Er<br>☑ アイテムをフォルダーに移動する(M): シニアネット                            | na <ul> <li>● 参照(W)</li> <li>フォルダーの選択(L)</li> </ul>                                                                                                    |                          |
| ОК                                                                                        | キャンセル 詳細オプション(D)                                                                                                    |                          |
|                                                                                           | 仕分けルールと通知                                                                                                    | ×                        |
|                                                                                           | フォルダーの選択(C):<br>「受信トレイ」を選択し<br>「新規作成」<br>「新規作成」<br>「「「「「「「「「「」」」」」」<br>「「」」」<br>「」」」<br>「」」<br>「」」」<br>「」」」<br>「」」」<br>「」」」<br>「」」」<br>「」」」<br>「」」」<br>「」」」<br>「」」」<br>「」」<br>「」」<br>「」」」<br>「」」<br>「」<br>「 | ▲ OK<br>キャンセル<br>新規作成(N) |

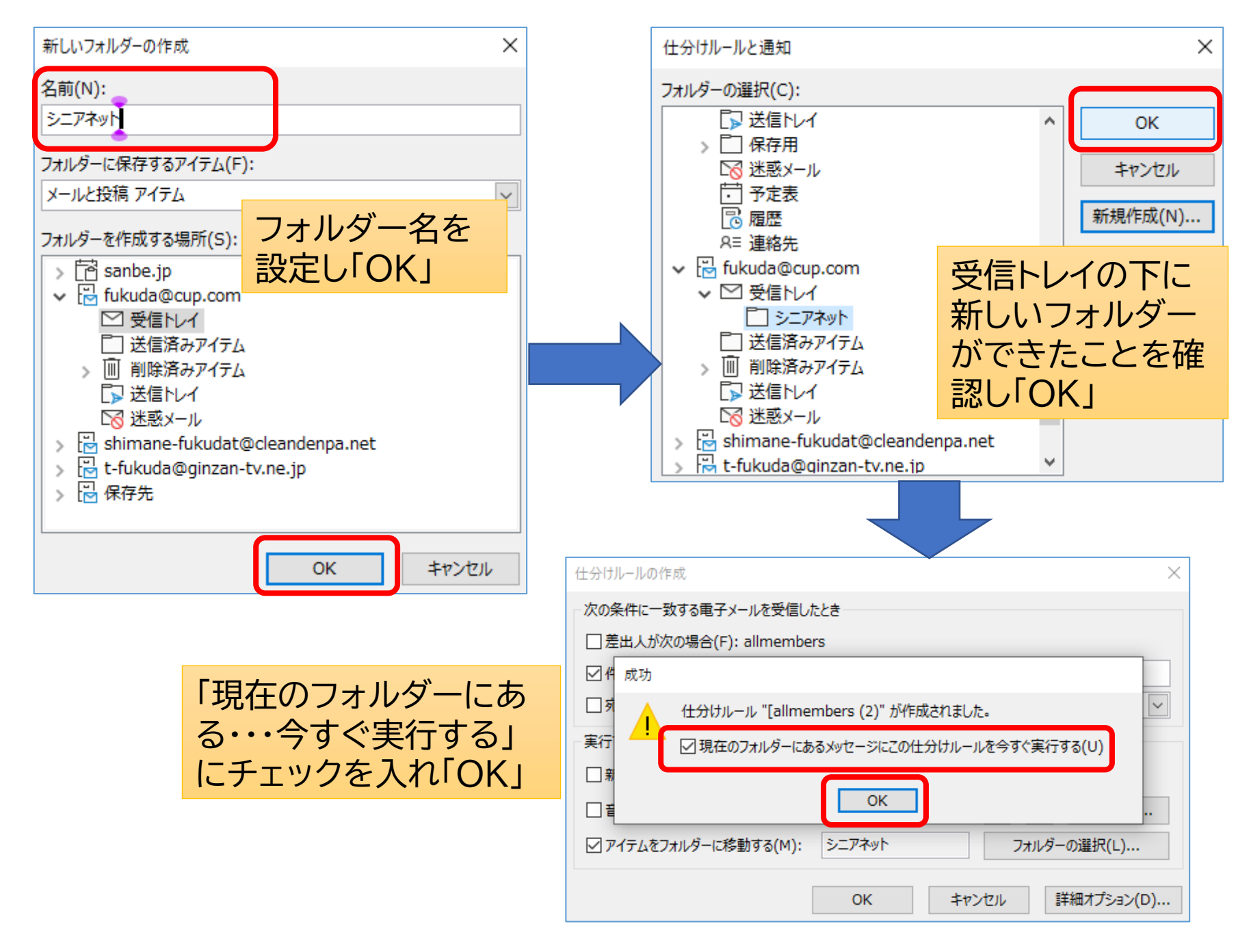

## Allmembersメーリングリストからのメールがすべて受信トレイから「シニアネット」フォルダーに移動された。

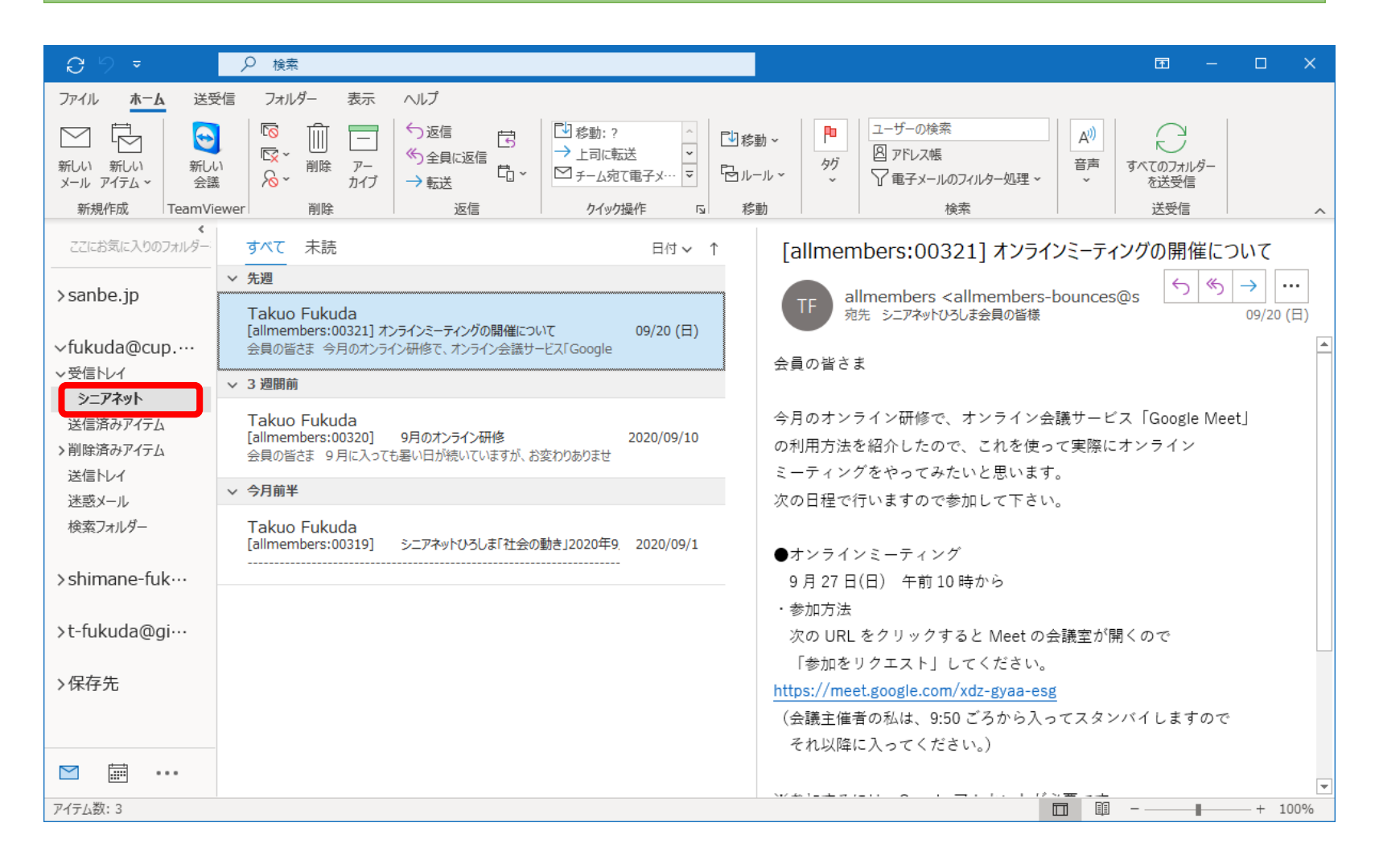

#### Gmailでの 整理・ 保存

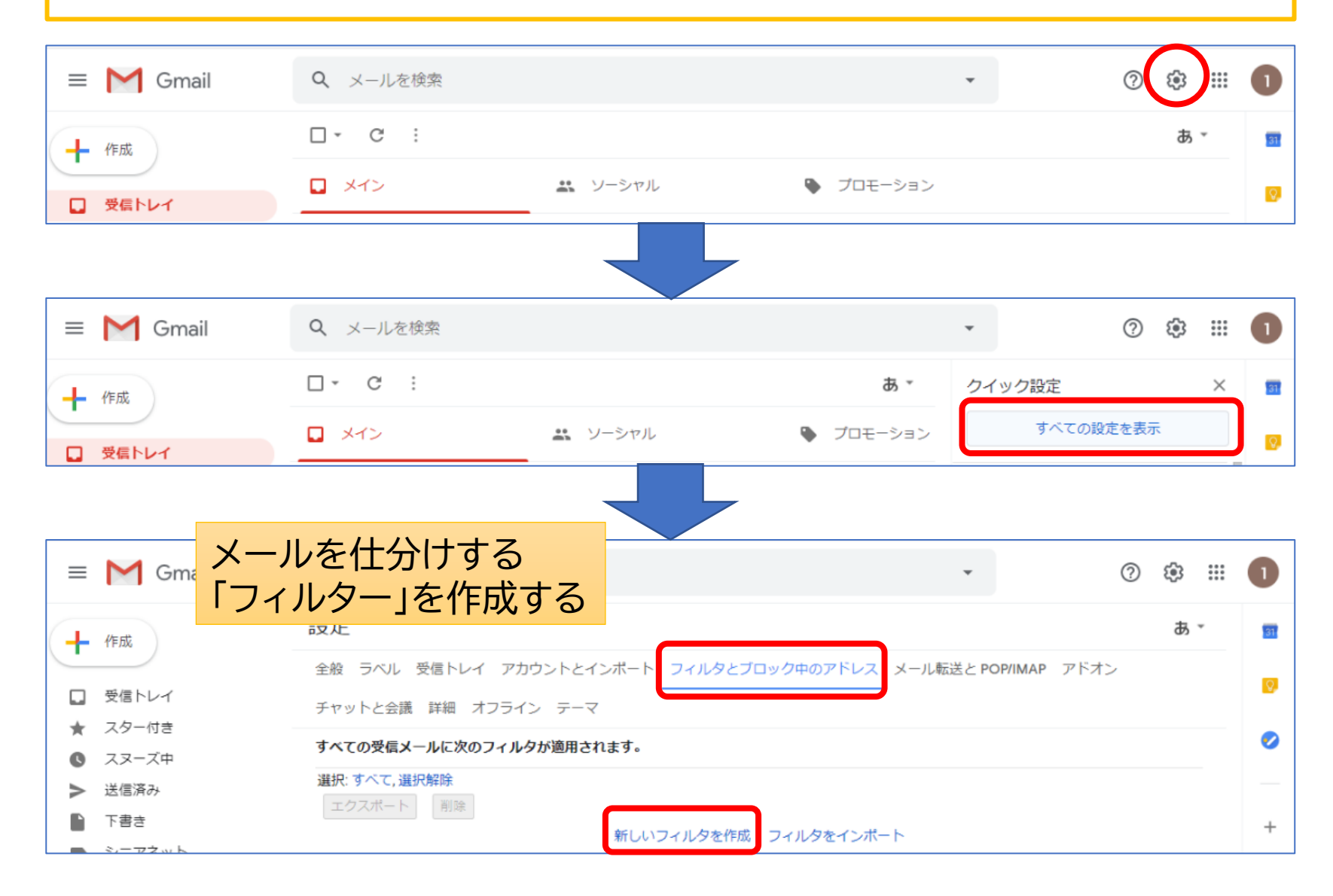

| From                                   | ← メールが検索条件と完全一致する場合:      |
|----------------------------------------|---------------------------|
| То                                     | □ 受信トレイをスキップ (アーカイブする)    |
| 件名 [allmembers                         | □ 既読にする                   |
| · · · · · · · · · · · · · · · · · · ·  | □ スターを付ける                 |
|                                        | マ ラベルを付ける:シニアネット ▼        |
|                                        | □ 転送する 転送先アドレスを追加         |
| サイズ 次の値より大きい - MB -                    | □ 削除する                    |
| □ 添付ファイルあり □ チャットは除外する                 | □ 迷惑メールにしない               |
| フィルタを作成検索                              | □ 常に重要マークを付ける             |
|                                        | □ 重要マークを付けない              |
| 什分けするルールを設定する                          | □ 適用するカテゴリ: カテゴリを選択 ▼     |
|                                        | □ 0件の一致するスレッドにもフィルタを適用する。 |
| これは、allmembersメーリングリストからのメールを仕分けする場合の例 | ⑦ ヘルプ                     |

| = 1            | Gmail          | Q メールを検索                                                                             | ?  | <b>(</b> 3) |   | 1  |
|----------------|----------------|--------------------------------------------------------------------------------------|----|-------------|---|----|
| + 作            | 成              | 設定                                                                                   |    | あ           | Ŧ | 31 |
| . <del>.</del> | 信トレイ           | 全般 ラベル 受信トレイ アカウントとインボート フィルタとブロック中のアドレス メール転送と POP/IMAP アドス<br>チャットと会議 詳細 オフライン テーマ | >  |             |   | 0  |
| * X<br>© X     | ター付き -<br>ヌーズ中 | すべての受信メールに次のフィルタが適用されます。フィルターが                                                       |    |             |   | 0  |
| > 送<br>■ 下     | 信済み<br>書き      | 条件: subject:([allmembers)     できた。       処理: ラベル「シニアネット」を付ける     できた。                | 編集 | 11 前日       | 余 | +  |
| ● シ<br>~ も     | ニアネット<br>っと見る  | 選択: すべて, 選択解除<br>エクスポート 削除<br>新しいフィルタを作成 フィルタをインポート                                  |    |             |   |    |

# **Outlookの問題**

## ★「リッチテキスト形式」で送信しないこと

「リッチテキスト形式」はOutlook独自形式。Gmailなど Outlook以外で受信すると「winmail.dat」や 「noname」など余分なファイルが添付されているように 見える。

| リッチテキスト形式でテキストのみを送<br>信 > Selburx     |  | リッチテキストで送信 > 受信トレイ×              |   |
|---------------------------------------|--|----------------------------------|---|
| Takuo Fukuda @ 14:07 (0 分前) ☆         |  | Takuo Fukuda     ご 13:23 (47 分前) | ☆ |
| リッチテキスト形式でテキストのみを送信<br>…              |  |                                  |   |
| [メッセージの一部が表示されています] <u>メッセージ全体を表示</u> |  | 2 個の添付ファイル                       |   |
| 2 winmail.dat                         |  | noname                           |   |

## Outlook送信メール形式の確認

#### メール作成画面の「書式設定」 から形式を「リッチテキスト」以 外に設定する。

「ファイル」→「オプション」→「メール」 で既定の設定も確認し、「リッチテキ スト形式」以外に設定する。

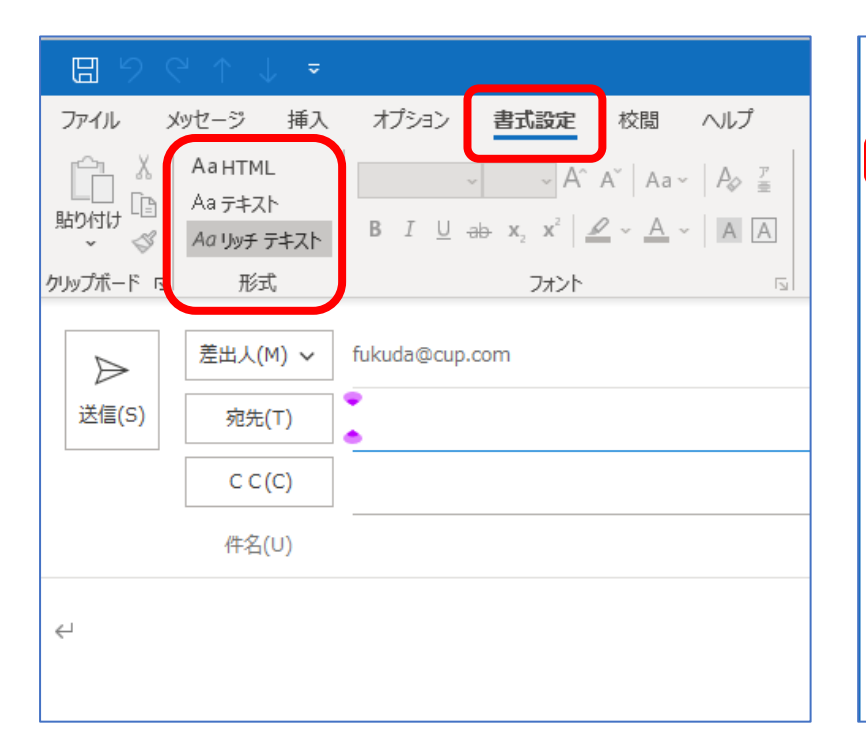

| Outlook のオブション   |                                          |  |  |  |  |
|------------------|------------------------------------------|--|--|--|--|
| 全般               | 作成および受信するメッセージの設定を変更します。                 |  |  |  |  |
| メール              |                                          |  |  |  |  |
| 予定表              | メッセージの作成                                 |  |  |  |  |
| 連絡先              | メッセージの編集設定を変更します。                        |  |  |  |  |
| <u> </u>         | ↓<br>次の形式でメッセージを作成する( <u>C</u> ): テキスト形式 |  |  |  |  |
| 検索               |                                          |  |  |  |  |
| 言語               | abc U 送信前にスペル チェックを実行する<br>レリッチ テキスト形式   |  |  |  |  |
| 簡単操作             | ✓ 返信時や転送時は元のメッセージス 2017 2017             |  |  |  |  |
| 詳細設定             |                                          |  |  |  |  |
| リボンのユーザー設定       | メッセージの著名を作成または変更します。                     |  |  |  |  |
| クイック アクセス ツール バー |                                          |  |  |  |  |
| アドイン             | A ひな形を使用して、既定のフォントやスタイル、 色、 音景を変更します。    |  |  |  |  |
| トラスト センター        | Outlook ウィンドウ                            |  |  |  |  |
|                  | 閲覧ウィンドウの使用時にアイテムを開封済みとしてマークする方法を設定します。   |  |  |  |  |

## **Gmailの問題**

### 迷惑メールと誤認識されることがある

セキュリティ機能が強力な分、正常なメールが迷惑メールと誤って
 認識されることがあり、それを防止するための対応が必要

### メーリングリストに投稿したとき自分には配信されない

「送信済み」に同じ内容のメールがあるので、メーリングリストからの配信は重複するから受信しないという仕様になっている。
 要注意!

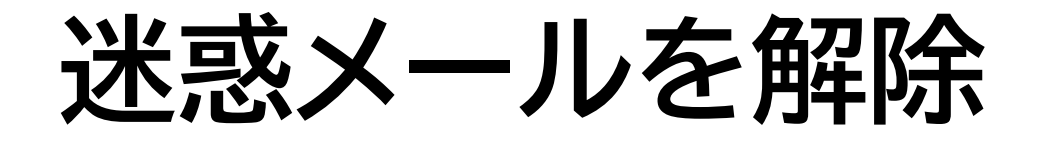

- 迷惑メールは、常に見えるようにしてチェックしておく。
- 誤って迷惑メールと認識されたものを見つけたら、「迷惑メールではない」 をクリックして、正常なメールに戻し、判定が誤っていることをGmailのシ ステムに知らせる。

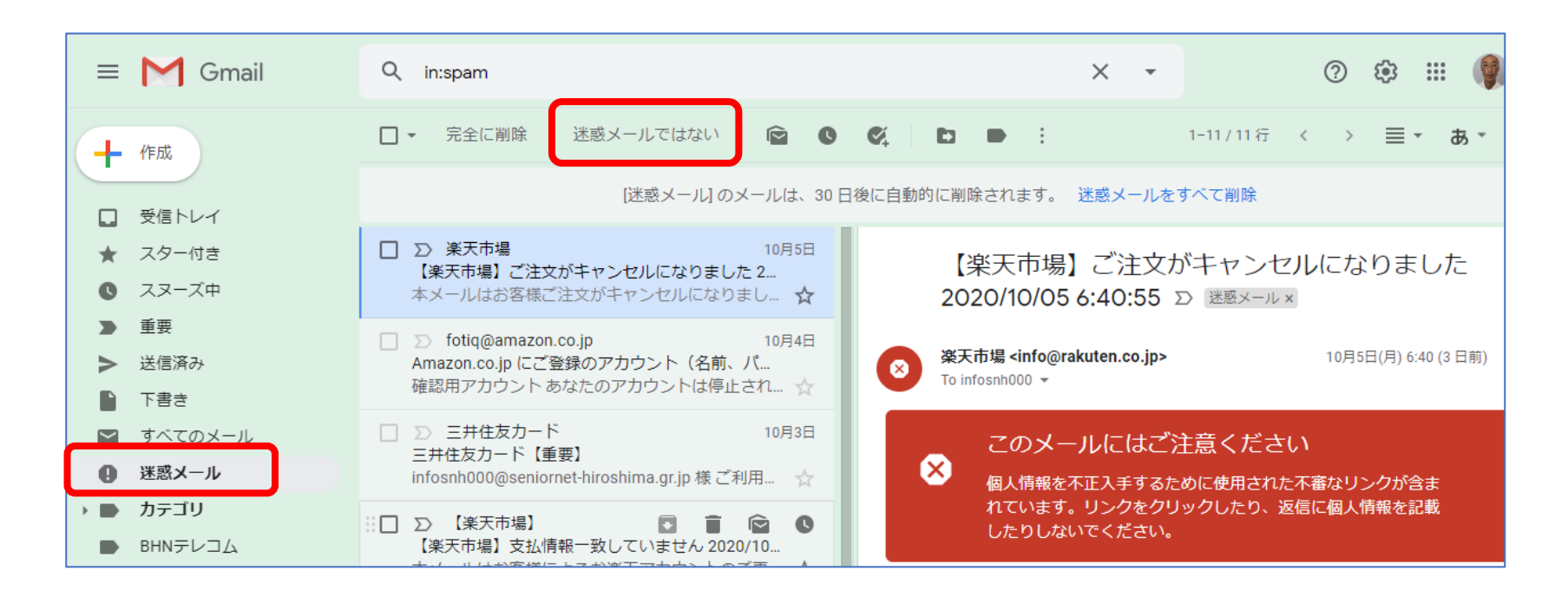

# 迷惑メールにさせない設定

#### 設定→すべての設定を表示→フィルタとブロック中のアドレス→新しいフィル タを作成 から

| From takuo3100@gmail.com     | ← メールが検索条件と完全一致する場合:                        |
|------------------------------|---------------------------------------------|
| То                           | □ 受信トレイをスキップ (アーカイブする)                      |
| 件名                           | □ 既読にする                                     |
| 술む                           | □ スターを付ける                                   |
| 含まない                         | □ ラベルを付ける: ラベルを選択 マ                         |
| サイズ 次の値より大きい <del>、</del> MB | ▼ 転送する 転送先アドレスを追加                           |
| □ 添付ファイルあり □ チャットは除外する       | □ 削除する                                      |
|                              | ■ 迷惑メールにしない                                 |
| フィルタを作成して検索                  | □ 常に重要マークを付ける                               |
|                              | □ 重要マークを付けない                                |
|                              | □ 適用するカテゴリ: カテゴリを選択 ▼                       |
|                              | □ 一致するスレッドにもフィルタを適用する。                      |
| 特字のマールマドレフから束ち               | 注: [迷惑メール] や [ゴミ箱] にある古いスレッドには、フィルタは適用されません |
| 特定のメールアドレスから未た               | ヘルプ     フィルタを作成                             |
| メールは迷惑メールにしないと               |                                             |
| いう設定の例                       |                                             |
|                              |                                             |